#### FORM LOGIN

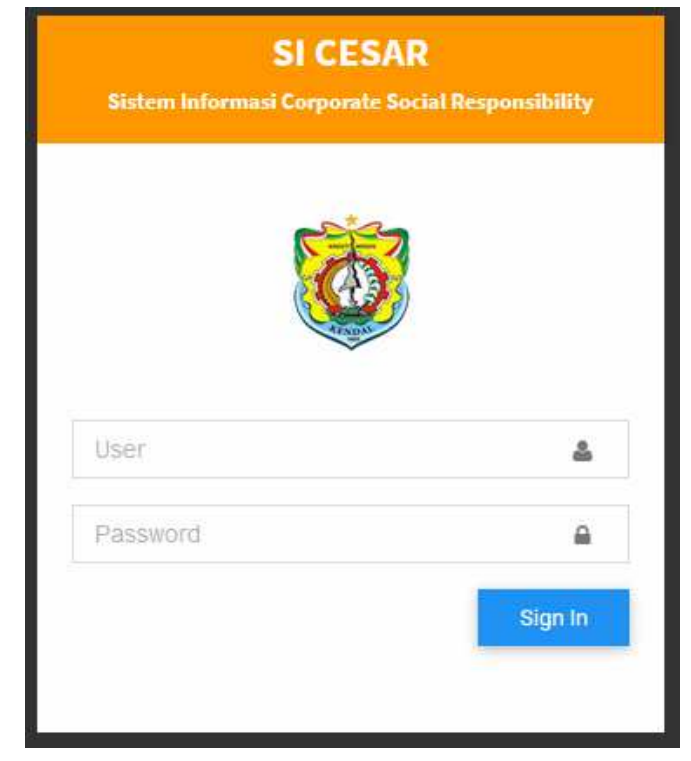

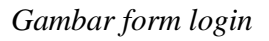

### Langkah-langkahnya :

- 1. Operator memasukan User dan Password yang diberikan dari baperlitbang.
- 2. Jika User dan Password benar, maka akan ditampilkan dashboard SICESAR.
- 3. Jika User dan Password Salah Maka akan ditampilkan pesan

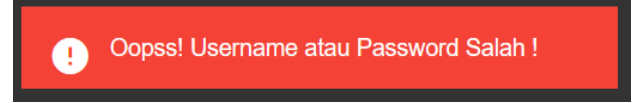

## DASHBOARD SICESAR

| nat   | Datang ADMIN                                                                              |                                                           |                                               |                                 |                                                                  |                                                |                                                                        |
|-------|-------------------------------------------------------------------------------------------|-----------------------------------------------------------|-----------------------------------------------|---------------------------------|------------------------------------------------------------------|------------------------------------------------|------------------------------------------------------------------------|
|       |                                                                                           |                                                           |                                               |                                 |                                                                  |                                                |                                                                        |
|       |                                                                                           |                                                           |                                               | UU ITE                          |                                                                  |                                                |                                                                        |
| דו טט | FE adalah hukum yang mengatur penge                                                       | zuna informasi dan transaksi elektro                      | nik vang dilakukar                            | n dengan mengguna               | akan media elektronik.                                           |                                                |                                                                        |
|       |                                                                                           | •                                                         |                                               |                                 |                                                                  |                                                |                                                                        |
| Pasa  | <b>l 27 ayat 3 UU ITE melarang</b> setiap ora<br>iliki muatan penghinaan dan/atau pen     | ang dengan sengaja dan tanpa hak m<br>.cemaran nama baik. | iendistribusikan (                            | dan/atau mentran:               | <b>misikan</b> dan/atau membuat (                                | apat diaksesnya Informasi Ele                  | ektronik dan/atau Dokumen Elektronik yang                              |
|       |                                                                                           |                                                           |                                               |                                 |                                                                  |                                                |                                                                        |
|       |                                                                                           |                                                           |                                               |                                 |                                                                  |                                                |                                                                        |
|       |                                                                                           |                                                           |                                               |                                 |                                                                  |                                                |                                                                        |
|       |                                                                                           |                                                           |                                               |                                 |                                                                  |                                                |                                                                        |
|       |                                                                                           |                                                           | DAFTAR USUL                                   | AN CSR OPD K                    | ABUPATEN KENDAL                                                  |                                                |                                                                        |
|       |                                                                                           |                                                           | DAFTAR USUL<br>Tahur                          |                                 | ABUPATEN KENDAL                                                  |                                                |                                                                        |
|       |                                                                                           | 1                                                         | DAFTAR USUL<br>Tahur                          | AN CSR OPD K                    | ABUPATEN KENDAL                                                  |                                                |                                                                        |
|       |                                                                                           |                                                           | DAFTAR USUL<br>Tahur                          | AN CSR OPD K                    | 21 T                                                             |                                                | Search:                                                                |
|       |                                                                                           |                                                           | DAFTAR USUL<br>Tahur                          | AN CSR OPD K                    | ABUPATEN KENDAL                                                  |                                                | Search:                                                                |
| No    | Program                                                                                   | Item barang                                               | JMFTAR USUL<br>Tahur                          | AN CSR OPD K                    | ABUPATEN KENDAL                                                  | Total                                          | Search:<br>Pemohon                                                     |
| No    | Program<br>Program Bina Lingkungan dan<br>Sosial                                          | Item barang<br>Pot Tanaman                                | JMFTAR USUL<br>Tahur<br>Jml<br>96.00          | AN CSR OPD K                    | ABUPATEN KENDAL 21 Harga -300,000.00                             | <b>Total</b><br>28,800,000.00                  | Search:<br>Pemohon<br>DINAS LINGKUNGAN HIDUP                           |
| No    | Program<br>Program Bina Lingkungan dan<br>Sosial<br>Program Bina Lingkungan dan<br>Sosial | Item barang<br>Pot Tanaman<br>Tanaman Bougenville 3 warna | DAFTAR USUL<br>Tahur<br>Jml<br>96.00<br>96.00 | AN CSR OPD K n 20 Sat Buah buah | Harga         300,000.00           250,000.00         250,000.00 | <b>Total</b><br>28,800,000.00<br>24,000,000.00 | Search:<br>Pemohon<br>DINAS LINGKUNGAN HIDUP<br>DINAS LINGKUNGAN HIDUP |

#### Gambar Dashboard

Di dashboard memiliki fitur menu yang dapat diakses oleh operator, menu tersebut terdiri dari

# a. Master Perusahaan/ Instansi

Merupakan form untuk pendataan perusahaan atau instansi yang memiliki tanggung jawab sosial kepada masyarakat dan lingkungan sekitar.

| Perusahaan/ Instansi  |                                |        |          |                        |  |
|-----------------------|--------------------------------|--------|----------|------------------------|--|
| Kode                  | Perusahaan                     |        |          |                        |  |
| 1                     |                                |        |          |                        |  |
| Kode Harus diisi !!   | Nama Perusahaan Harus diisi !! |        |          |                        |  |
| Alamat                |                                |        |          | No.Telp                |  |
|                       |                                |        |          | 0                      |  |
| Alamat Harus diisi !! |                                |        |          | No.Telp Harus diisi !! |  |
|                       |                                |        |          |                        |  |
|                       |                                |        | 🖺 SIMPAN | C Kosong               |  |
|                       |                                |        |          |                        |  |
|                       |                                |        |          |                        |  |
|                       |                                |        |          |                        |  |
|                       |                                |        |          | Search:                |  |
| Kode                  | Perusahaan                     | Alamat |          |                        |  |
| 00008                 | PT. INIZIQ                     | ALAMAT |          |                        |  |

Gambar Form Perusahaan/ Instansi

# Pada Form perusahaan terdapat fitur tombol SIMPAN, KOSONG

# Langkah Pengisian Form Perusahaan/ Instansi:

- 1. Operator memasukan semua item yang berwarna merah pada form tersebut, sampai warna merah pada item tersebut hilang.
- 2. Jika masih ada item yang berwarna merah, maka data belum bisa disimpan.
- 3. No. Telp wajib diisi angka, minimal 5 digit
- 4. Jika Item-item tersebut sudah diisi semua dan sudah benar, operator bisa melakukan penyimpanan data tersebut dengan menekan tombol **SIMPAN**

# **b. PROSES RENCANA BANTUAN CSR**

Merupakan form atau media untuk input data seluruh rencana bantuan CSR dari perusahaan atau usulan dari Pemda Kabupaten Kendal Tahun bersangkutan sampai tahun yang dikehendaki (misal tahun + 3).

## Langkah Pengisian Form Rencana Bantuan CSR:

- 1. Operator memilih tahun rencana pada kolom opsi tahun.
- 2. Operator memilih perusahaan pada kolom list perusahaan.
- 3. Operator memilih Program pada kolom list program.

- 4. Operator memilih kegiatan pada kolom list kegiatan, Operator bisa menambahkan kegiatan dengan memilih tombol tambah.
- 5. Operator pilih tombol Item CSR untuk memasukan item-item yang akan diusulkan.
- 6. Pada aplikasi akan muncul jendela form item CSR.
- 7. Operator memasukan semua item yang berwarna merah pada form tersebut, sampai warna merah pada item tersebut hilang.
- 8. Jika masih ada item yang berwarna merah, maka data belum bisa disimpan.
- 9. Jika Item-item tersebut sudah diisi semua dan sudah benar, operator bisa melakukan penyimpanan data tersebut dengan menekan tombol **SIMPAN**
- 10. Tombol Tambah untuk menambah item list barang CSR
- 11. Tombol Kosong untuk mengkosongkan semua kolom pada item
- 12. Tombol Tutup untuk keluar dari Form atau jendela form Item CSR

| SICESAR           |             |                                   |        | ITTN COD      |           |                    |                    |                            |        |                 |
|-------------------|-------------|-----------------------------------|--------|---------------|-----------|--------------------|--------------------|----------------------------|--------|-----------------|
|                   |             |                                   |        | TTEM CSR      |           |                    |                    |                            |        |                 |
| Rencana Bar       | ntuan CSF   | I                                 |        | No. Urut      | dia: 1    |                    | ]                  |                            |        |                 |
| Tahun             |             |                                   | *      | rolon wajio ( | unar      |                    |                    |                            |        |                 |
|                   |             |                                   |        | Barang        |           |                    |                    |                            |        |                 |
| Perusahaan        |             | PT. INIZIQ                        |        | Pilih         | Nama Bara | ang                |                    | <ul> <li>+ Tami</li> </ul> | bah    | •               |
| Deserves          |             | Duran Dialitation da Cast         |        | Kolom wajib ( | diisi!    |                    |                    |                            | _      |                 |
| Program           |             | Program Bina Lingkungan dan Sosia |        | Jumlah        |           | Satuan             | Harga Satuan       | Total                      |        |                 |
|                   |             |                                   |        |               |           |                    |                    |                            |        |                 |
|                   |             |                                   |        | Kolom wajib ( | diisi!    | Kolom wajib diisi! | Kolom wajib diisi! |                            |        | search:         |
| No                |             |                                   |        | Keterang      | an        |                    |                    |                            |        | + ITEM CSR      |
| 1                 | buah        |                                   | 300.00 |               |           |                    |                    |                            |        | Cedit           |
| Showing 1 to 1 of | f 1 entries |                                   | _      | Kolom wajib ( | diisi!    |                    |                    |                            |        | Previous 1 Next |
|                   |             |                                   |        |               |           |                    |                    | 🗋 simpan 📑                 | Kosong | <br>            |
|                   |             |                                   |        |               |           |                    |                    |                            |        |                 |
|                   |             |                                   |        |               |           |                    |                    |                            | Tutup  |                 |

Gambar Form Rencana

### c. PROSES REALISASI BANTUAN CSR

Merupakan form atau media untuk input data seluruh realisasi bantuan CSR pada Tahun Anggaran.

### Langkah Pengisian Form Rencana Bantuan CSR:

- 1. Operator memilih tahun anggaran pada kolom opsi tahun.
- 2. Operator memilih perusahaan pada kolom list perusahaan.
- 3. Operator memilih Program pada kolom list program.
- 4. Operator memilih kegiatan pada kolom list kegiatan, Operator bisa menambahkan kegiatan dengan memilih tombol tambah.
- 5. Operator pilih tombol Item CSR untuk memasukan item-item yang akan diusulkan.
- 6. Pada aplikasi akan muncul jendela form item CSR.
- 7. Operator memasukan semua item yang berwarna merah pada form tersebut, sampai warna merah pada item tersebut hilang.
- 8. Jika masih ada item yang berwarna merah, maka data belum bisa disimpan.
- 9. Jika Item-item tersebut sudah diisi semua dan sudah benar, operator bisa melakukan penyimpanan data tersebut dengan menekan tombol **SIMPAN**
- 10. Jendela File Pdf akan aktif setelah melakukan simpan dan jendela ini berfungsi untuk upload dokumentasi kegiatan CSR yang telah dilakukan dalam bentuk file pdf dan maksimal 5 mb
- 11. Tombol Tambah untuk menambah item list barang CSR
- 12. Tombol Ambil rencana untuk menampilkan item-item barang pada list rencana atau yang diusulkan.
- 13. Tombol Kosong untuk mengkosongkan semua kolom pada item
- 14. Tombol Tutup untuk keluar dari Form atau jendela form Item CSR

| SI CESAR MASTER *           | PROSES - USER LOGOUT               |                                    |                    |                    |                  |                  |                   |
|-----------------------------|------------------------------------|------------------------------------|--------------------|--------------------|------------------|------------------|-------------------|
|                             |                                    | ITEM CSR                           |                    |                    |                  |                  |                   |
| Realisasi Bantuan CSI       | R                                  | No. Urut                           |                    | ]                  |                  |                  |                   |
| Tahun                       | 2021                               | Barang                             |                    |                    |                  |                  |                   |
| Perusahaan                  | PT. INIZIQ                         | Pilih Nama B<br>Kolom wajib diisi! | arang              |                    | ▼ <b>+</b> Tamba | ah Ambil Rencana | <b>•</b>          |
| Program                     | Program Bina Lingkungan dan Sosial | Jumlah                             | Satuan             | Harga Satuan       | Total            |                  | •                 |
|                             |                                    | Kolom wajib diisi!                 | Kolom wajib diisi! | Kolom wajib diisi! |                  |                  | Search:           |
| No Item b                   | Jarang Jml                         | Lokasi Sumbang                     | an                 |                    |                  |                  | <br>+ ITEM CSR    |
| Showing 0 to 0 of 0 entries |                                    | Kolom wajib diisi!                 |                    |                    |                  |                  | <br>Previous Next |
|                             |                                    | Keterangan                         |                    |                    |                  |                  |                   |
|                             |                                    | Kolom wajib diisi!                 |                    |                    |                  |                  |                   |
|                             |                                    |                                    |                    |                    | [] simpan        | C Kosong         |                   |
|                             |                                    |                                    |                    |                    |                  | Tutup            |                   |

Gambar Form Realisasi

### d. LAPORAN

- Laporan Rencana / usulan CSR

Laporan ini berisi rencana/ usulan yang telah dibuat oleh Perusahaan/ OPD per Tahun, Operator dapat melihat hasil laporan ini dengan cara memilih kolom tahun yang kehendaki kemudian pilih tombol Filter. Maka laporan akan muncul dalam format Pdf.

| Laporan                     |                                                                        |                       |         |
|-----------------------------|------------------------------------------------------------------------|-----------------------|---------|
| Tahun                       | 2021                                                                   | Filter                | ]       |
|                             |                                                                        |                       |         |
|                             |                                                                        |                       | Search: |
| Kode                        | Instansi/ Perusahaan                                                   | Laporan               | Search: |
| <b>Kode</b>                 | Instansi/ Perusahaan<br>OPD Kabupaten Kendal                           | Laporan               | Search: |
| Kode<br>00000<br>2.05.01.00 | Instansi/ Perusahaan<br>OPD Kabupaten Kendal<br>DINAS LINGKUNGAN HIDUP | Laporan<br>L.2<br>L.2 | Search: |

Gambar Form laporan Rencana CSR

- Laporan Realisasi/ pelaksanaa CSR

Laporan ini berisi pelaksanaan CSR yang telah dibuat oleh Perusahaan, Operator dapat melihat hasil laporan ini dengan cara memilih kolom tahun yang kehendaki kemudian pilih tombol Filter. Maka laporan akan muncul dalam format Pdf.

| Laporan |                      |              |         |
|---------|----------------------|--------------|---------|
| Tahun   | 2021                 | Filter       |         |
|         |                      |              |         |
|         |                      |              | Search: |
| Kode    | Instansi/ Perusahaan | Rekap        |         |
| 00031   | PTPN IV C I II       |              |         |
|         | PTPN IX Sukomangli   | P.1 Lampirar |         |

### e. RUBAH PASSWORD

Merupakan Form untuk melakukan perubahan password.

Langkah-langkahnya sebagai berikut :

- 1. Tekan Tombol Rubah Password
- 2. Akan muncul jendela baru, silahkan ganti password anda di kolom password
- 3. Kalau sudah, tekan tombol Simpan

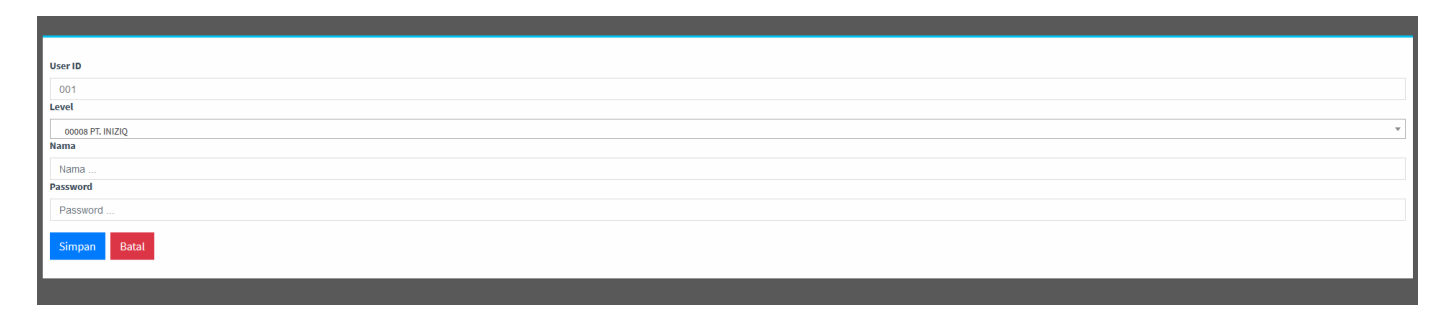

Gambar Form Rubah Password

### f. LOGOUT

Merupakan fasilitas untuk keluar dari aplikasi SICESAR